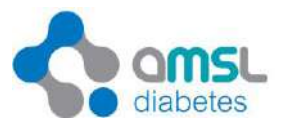

## **Dexcom Clarity User Account**

## Dexcom G5 Mobile System

- 1. Visit https://clarity.dexcom.com/
- 2. Select 'Dexcom CLARITY for Home Users'

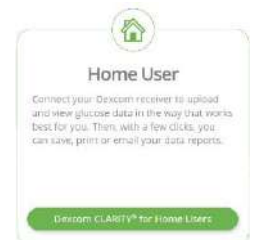

- 3. The Username and Password is your Dexcom G5 Mobile app Username and Password. You must either recover it via email or remember upon set up of Dexcom app. Dexcom G4 PLATINUM users will need to create a new account by clicking 'Create a Dexcom Account'.
- 4. If you own a Receiver, you can upload it by downloading the uploader and plugging the Receiver into the computer.
- 5. Dexcom CLARITY receives streamed glucose data from your Dexcom G5 Mobile CGM System about 3 hours after the data is recorded.

## NOTE: Users do not need to upload their Dexcom G5 Mobile as it is constantly updated in their account once they log in.

| -             | 14 day                   | s 🔰 Sat 14                     | 4 May 2016 - Fri 2   | 7 May 2016                                | )                                  |
|---------------|--------------------------|--------------------------------|----------------------|-------------------------------------------|------------------------------------|
| 6.1           | 7.1                      | 3.1                            | MEDIUM               | 24.7% HIGH<br>57.9% (M RANGE<br>17.4% LOW | 2.9                                |
| Estimated AIC | Average glucose<br>(CGM) | Standard<br>deviation<br>(CGM) | Hypoglycemia<br>risk | Time in range                             | Average daily<br>EGM: calibrations |

- E diabetes@amsl.com.au
- W www.amsldiabetes.com.au